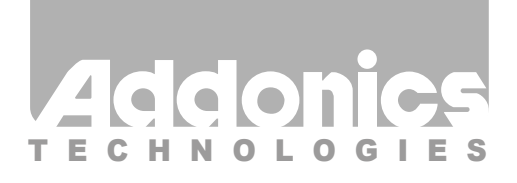

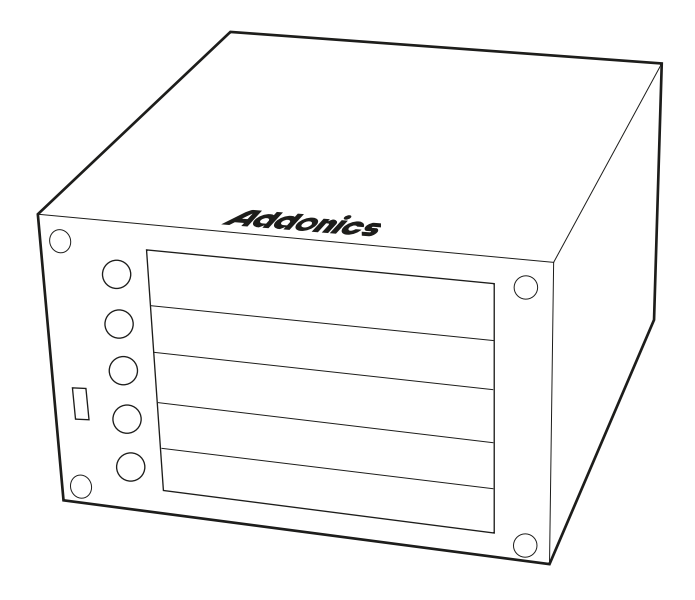

# User Guide Compact RAID (CPR5SA)

www.addonics.com

v5.1.11

#### **Technical Support**

If you need any assistance to get your unit functioning properly, please have your product information ready and contact Addonics Technical Support at:

Hours: 8:30 am - 6:00 pm PST Phone: 408-453-6212 Email: http://www.addonics.com/support/query/ Download from Www.Somanuals.com. All Manuals Search And Download.

# 

#### HD0 – HD4 Button Functions:

- A. Push-Open Button
  - Press button for each drive slot to open the front HDD panel.
  - If the locking mechanism is set to LOCK position, the button cannot be pressed. Put the locking mechanism to UNLOCK position to be able to press the push-open button and open the front HDD panel.

#### B. Drive Activity LED

#### Power LED

| Message         | Color                                                               |
|-----------------|---------------------------------------------------------------------|
| Power starting  | Blue                                                                |
| System is ready | Purple                                                              |
| Power is OFF    | No                                                                  |
|                 | <b>Message</b><br>Power starting<br>System is ready<br>Power is OFF |

#### **Drive Activity LED**

| Light On  | Hard drive installed   | Blue |
|-----------|------------------------|------|
| Light Off | Hard drive uninstalled | No   |
| Light On  | Hard drive fail        | Red  |
| Flash     | Hard drive access      | Blue |

#### **Power Switch**

- A. Power switch / Buzzer disable button
  - a. Buzzer disable: press button less than 2 seconds
  - b. Power switch: press button over 2 seconds
- B. Reset Device / Change Mode button
  - a. Reset Device: press button less than 2 seconds
  - b. Change Mode: press button over 2 seconds

Power Switch / Buzzer Disable Button

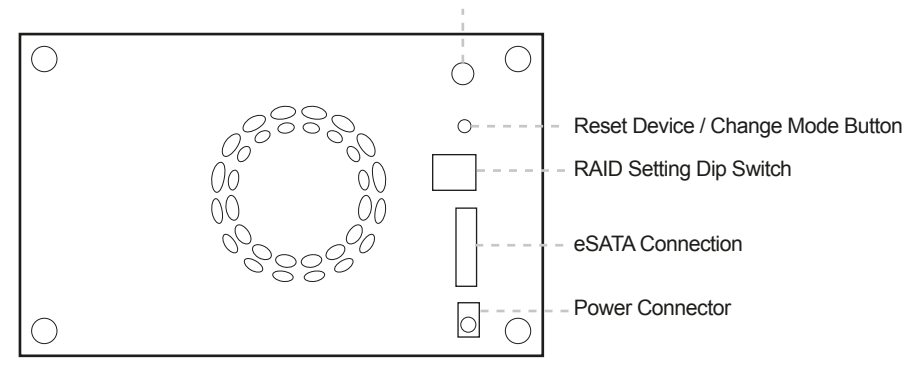

#### **Installation Guide**

1. To open the front panel, press the push-open button.

2. Slide the 2.5" SATA hard drive into the slot. Push back the front panel.

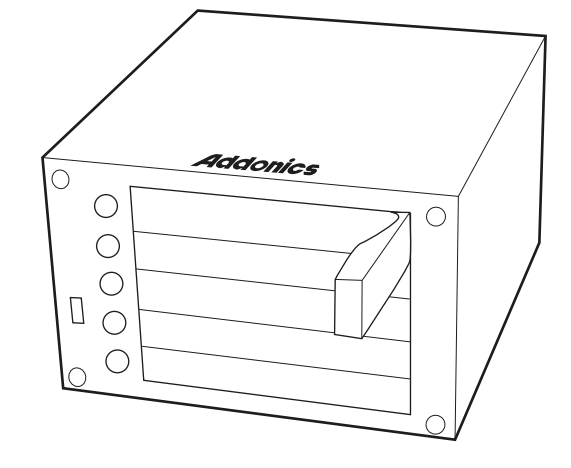

Two Options for Setting RAID on the Compact RAID Box (only select one option)

#### I. Using the JMicron HW RAID Manager utility program

For Windows users, install the JMicron HW RAID Manager located on the SATA Controller CD. In the CD, go to RAID utilities > JMB393. This manager can be used to create and monitor the status of the RAID volume.

## Use the RESERVE DIP switch setting when using the JMicron HW RAID Manager.

### II. Using the onboard RAID DIP switch

| RAID Status                | tus DIP Switch |     |     |
|----------------------------|----------------|-----|-----|
|                            | 1              | 2   | 3   |
| RAID 0 (stripped)          | ON             | ON  | ON  |
| RAID 10                    | ON             | ON  | OFF |
| JBOD (Large)               | ON             | OFF | ON  |
| RAID 3                     | ON             | OFF | OFF |
| Clone                      | OFF            | ON  | ON  |
| RAID 5                     | OFF            | ON  | OFF |
| RESERVED                   | OFF            | OFF | ON  |
| Normal (Individual drives) | OFF            | OFF | OFF |

- a. Select the setting desired using the DIP switch table.
- b. Using the provided eSATA to eSATA cable, connect one end to the eSATA port on the RAID box and the other end to the eSATA controller card.
- c. Press the power switch button for more than 2 seconds. Wait for power LED status to change from starting to ready.
- d. Press the "Change mode" button for more than 2 seconds. This will configure the raid volume.
- e. Navigate to the Disk Management utility to configure the drives.

Note: for the system to detect multiple individual drives, the RAID box must be connected to a port multiplier compatible eSATA host controller. If the RAID box is NOT connected to a port multiplier compatible eSATA host controller, the system will only detect one drive and that is the hard drive in slot HD0.

### **RAID Monitoring LED**

| RAID Status  | LED Indicator |                    |
|--------------|---------------|--------------------|
| RAID 10      | Access        | Blue / Flash       |
|              | Rebuilding    | Blue & Red / Flash |
| RAID 3       | Access        | Blue / Flash       |
|              | Rebuilding    | Blue & Red / Flash |
| RAID 5       | Access        | Blue / Flash       |
|              | Rebuilding    | Blue & Red / Flash |
| Clone        | Access        | Blue / Flash       |
|              | Clone         | Blue & Red / Flash |
| JBOD (Large) | Access        | Blue / Flash       |
| RAID 0       | Access        | Blue / Flash       |

Free Manuals Download Website <u>http://myh66.com</u> <u>http://usermanuals.us</u> <u>http://www.somanuals.com</u> <u>http://www.4manuals.cc</u> <u>http://www.4manuals.cc</u> <u>http://www.4manuals.cc</u> <u>http://www.4manuals.com</u> <u>http://www.404manual.com</u> <u>http://www.luxmanual.com</u> <u>http://aubethermostatmanual.com</u> Golf course search by state

http://golfingnear.com Email search by domain

http://emailbydomain.com Auto manuals search

http://auto.somanuals.com TV manuals search

http://tv.somanuals.com